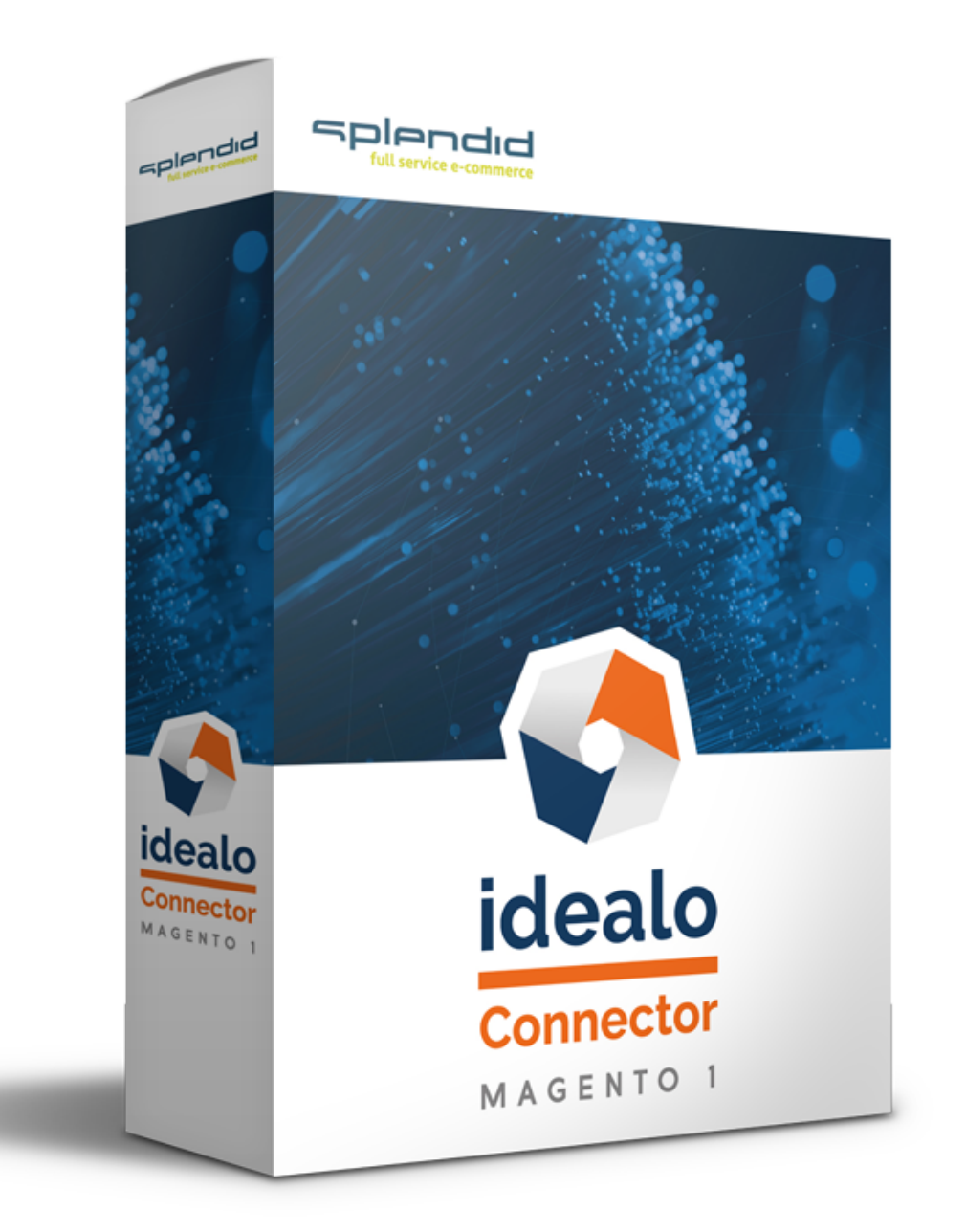

# Installations- und Konfigurationsanleitung

idealo Connector – Magento 1

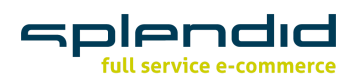

| Installation "idealo Connector – Magento 1"  |    |
|----------------------------------------------|----|
| Installation über Ordner-Verwaltung          | 3  |
| Konfiguration "idealo Connector – Magento 1" | 4  |
| Konfiguration aufrufen                       | 4  |
| Allgemeine Einstellungen                     | 4  |
| Store Konfiguration                          | 5  |
| Konfiguration Paketdienst                    | 6  |
| Konfiguration Spedition                      | 7  |
| Konfiguration Briefversand                   | 8  |
| An idealo zu übermittelnde Zahlungsarten     | 8  |
| Logging                                      | 9  |
| Lizenz                                       | 9  |
| Informationen                                | 9  |
| idealo Bestellungen                          | 10 |
| Bestellstatus der importierten Bestellungen  | 10 |
| Feed überprüfen                              | 10 |
| Artikel zum Datenabgleich hinzufügen         | 11 |
| Artikel hinzufügen                           | 11 |
| CSV-Import                                   | 13 |
| Massenbearbeitung in Magento 1               | 13 |
| idealo Business   idealo Backend             | 14 |

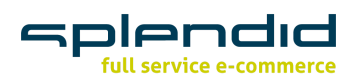

# Installation "idealo Connector – Magento 1"

## Installation über Ordner-Verwaltung

Bitte erstellen Sie wie vor jeder Installation ein Backup Ihres Shops und der dazugehörigen Datenbank.

WICHTIG: Systemvoraussetzung Magento 1.9

Verschieben Sie die Datei "idealo Connector – Magento 1" in das Magento Hauptverzeichnis.

Öffnen Sie die Cache-Verwaltung über *System > Cache-Verwaltung* und leeren Sie den Magento Cache.

|    | Cache-Verwaltung                  |                                                                            | (  Magento Cache leeren  | ache Lagerung leeren |
|----|-----------------------------------|----------------------------------------------------------------------------|--------------------------|----------------------|
| AI | e wählen   Alle abwählen   Sichtb | are auswählen   Sichtbare abwählen   0 Einträge ausgewählt                 | Aktionen Aktualisie      | ren 🔻 Absenden       |
|    | Cache-Art                         | Beschreibung                                                               | Verbundene Schlagworte   | Status               |
|    | Konfiguration                     | System(config.xml, local.xml) and modules configuration files(config.xml). | CONFIG                   | AKTIVIERT            |
|    | Layouts                           | Layout building instructions.                                              | LAYOUT_GENERAL_CACHE_TAG | AKTIVIERT            |
|    | Blocks HTML output                | Page blocks HTML.                                                          | BLOCK_HTML               | AKTIVIERT            |
|    | Übersetzungen                     | Translation files.                                                         | TRANSLATE                | AKTIVIERT            |
|    | Collections Data                  | Collection data files.                                                     | COLLECTION_DATA          | AKTIVIERT            |
|    | EAV types and attributes          | Entity types declaration cache.                                            | EAV                      | AKTIVIERT            |
|    | Web Services Configuration        | Web Services definition files (api.xml).                                   | CONFIG_API               | AKTIVIERT            |
|    | Web Services Configuration        | Web Services definition files (api2.xml).                                  | CONFIG_API2              | AKTIVIERT            |
|    | Amasty Seo Url                    | Indexed data for filters and their options                                 | AMSEOSHORTURL            | AKTIVIERT            |

Die Installation sollte nun abgeschlossen sein. Wählen Sie nun unter *Katalog > Artikel verwalten* einen beliebigen Artikel. Unter *Artikelinformationen* befindet sich nun der Reiter *idealo* zur Konfiguration des jeweiligen Produkts.

| Artikelinformationen | Idealo                          |   | Neues Attribut |
|----------------------|---------------------------------|---|----------------|
| Allgemein            |                                 |   |                |
| Prices               | max. für Direktkauf freigegeben |   | [GLOBAL]       |
| Idealo               | Idealo SKU                      |   | [GLOBAL]       |
| Meta Information     | Marke *                         | ▼ | [GLOBAL]       |

Fahren Sie nun mit der Konfiguration der Grundeinstellungen fort.

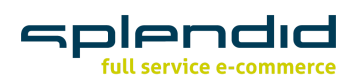

# Konfiguration "idealo Connector – Magento 1"

## Konfiguration aufrufen

Das Konfigurationsmenü für den "idealo Connector – Magento 1" erreichen Sie über den Menüpunkt System > Konfiguration > Splendid Internet > idealo Connector.

| Magento <sup>®</sup> Admin Pane           | 1                                                                               | Globale Suche                          | Angemeldet als: splendid   Samstag, 11. Januar 2020   Abmelden |
|-------------------------------------------|---------------------------------------------------------------------------------|----------------------------------------|----------------------------------------------------------------|
| Übersicht Verkäufe Katalog                | Koongo Kunden Preisregeln Newsletter CMS eBay, Amazon, Walmart Berichte Plumroc | ket <mark>System</mark> Splendid Nosto | Support-Center                                                 |
| Aktueller KonfigBereich:                  | Idealo Connector                                                                | Scheduler A<br>Mein Benutzerkonto      | Konfiguration speichern                                        |
| Standardkonfiguration    Stores verwalten | Allgemeine Einstellungen                                                        | MageSetup                              | •                                                              |
| Konfiguration                             | Store Konfiguration<br>Konfiguration Paketdienst                                | Mitteilungen/Hinweise                  | 0                                                              |
| ALLGEMEIN                                 | Konfiguration Spedition                                                         | Werkzeuge 4<br>Web Services            | •                                                              |
| Web                                       | Konfiguration Briefversand<br>Zuordnung von Zahlungs- und Liefermethoden        | Design                                 | •                                                              |
| Design<br>Finrichten der Währung          | Logging<br>Lizenz                                                               | Import/Export A<br>Währungen verwalten | <u> </u>                                                       |
| Store-E-Mail-Adressen                     | Informationen                                                                   | Transaktions-E-Mails                   |                                                                |
| Kontakte<br>Berichte                      |                                                                                 | Eigene Variablen<br>Berechtigungen     |                                                                |
| CMS-Editor Optionen                       |                                                                                 | Magento Connect                        |                                                                |
| M2E PRO                                   |                                                                                 | Index-Verwaltung                       |                                                                |
| Allgemeines                               |                                                                                 | Stores verwalten                       |                                                                |
| Protokolle löschen<br>Billing Info        |                                                                                 | Konfiguration                          |                                                                |
| PLUMROCKET INC.                           |                                                                                 |                                        |                                                                |
| Accelerated Mobile Pages                  |                                                                                 |                                        |                                                                |
| SPLENDID INTERNET                         | ]                                                                               |                                        |                                                                |

## Allgemeine Einstellungen

Unter *idealo Connector > Allgemeine Einstellungen* können Sie die Grundeinstellungen für den "idealo Connector – Magento 1" vornehmen.

| Idealo Connector         | Quick Search                                      | Konfiguration speichern                  |
|--------------------------|---------------------------------------------------|------------------------------------------|
|                          |                                                   |                                          |
| Allgemeine Einstellungen |                                                   | ٩                                        |
| Aktiv                    | Ja<br>Sollen Daten mit Idealo abgeglichen werden? | ▼ [STORE VIEW]<br>idealo/basic/active    |
| Multistore Modus         | Nein                                              | [STORE VIEW]     idealo/basic/multistore |

• Aktiv

Wenn die Daten mit idealo abgeglichen werden sollen, wählen Sie im Dropdown Menü Ja aus.

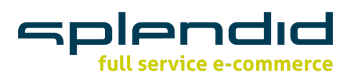

#### Multistore Modus

Wird der "idealo Connector – Magento 1" für mehrere Stores verwendet, muss die Einstellung für Multistore Modus auf *Ja* gesetzt werden.

## **Store Konfiguration**

Unter *idealo Connector > Store Konfiguration* können Sie die Grundkonfiguration vornehmen.

| Store Konfiguration                                    |                                                                                   |                                              | ۵ |
|--------------------------------------------------------|-----------------------------------------------------------------------------------|----------------------------------------------|---|
| Sandbox Modus                                          | Nein    Möchten Sie den Live- oder Sandbox-Modus  verwenden?                      | [STORE VIEW]<br>idealo/stores/mode           |   |
| Artikelnummer                                          | Sku ▼<br>▲ Welche Produktattribute sollten für die SKU verwendet<br>werden?       | [STORE VIEW]<br>idealo/stores/sku_attribute  |   |
| Shop Id                                                | Die ID des Shops. Diesen Wert finden Sie im Idealo-<br>Backend.                   | [STORE VIEW]<br>idealo/stores/shop_id        |   |
| Live Client                                            | ▲ Der Client-Name für den Live-Modus.                                             | [STORE VIEW]<br>idealo/stores/live_client    |   |
| Live Secret                                            | ▲ Der Secret für den Live-Modus.                                                  | [STORE VIEW]<br>idealo/stores/live_secret    |   |
| Sandbox Client                                         | ▲ Der Client-Name für den Sandbox-Modus.                                          | [STORE VIEW]<br>idealo/stores/sandbox_client |   |
| Sandbox Secret                                         | ▲ Der Secret für den Sandbox-Modus.                                               | [STORE VIEW]<br>idealo/stores/sandbox_secret |   |
| PWS Client                                             | ▲ Der Client-Name für Partner Web Service (PWS 2.0)<br>API.                       | [STORE VIEW]<br>idealo/stores/pws_client     |   |
| PWS Secret                                             | ▲ Der Secret für Partner Web Service (PWS 2.0) API.                               | [STORE VIEW]<br>idealo/stores/pws_secret     |   |
| Feed Name                                              | ▲ Wie soll der Dateiname für den Feed lauten?                                     | [STORE VIEW]<br>idealo/stores/feed_name      |   |
| Wie oft soll der Cron für die<br>Feederzeugung laufen? | ▲ Bitte benutzen Sie das Crontab-Format (z.B. */5 * * * **<br>für alle 5 Minuten) | [GLOBAL]<br>idealo/stores/feed_cron          |   |

#### • Sandbox-Modus

Dropdown Menü zur Aktivierung des Sandbox- beziehungsweise Live-Modus.

#### • Artikelnummer

Setzen des Produktattributs zur Verwendung als SKU (Artikelnummer).

#### • Shop ID

Hier tragen Sie die ID Ihres Shops ein. Den Wert ihrer Shop ID finden Sie im idealo Backend.

#### • Live Client (ID)

Tragen Sie hier den Client-Namen für den Live-Modus ein. Ihre Live-ID können Sie im idealo Backend generieren. Weitere Informationen zur Generierung des Live Clients finden Sie in der Konfigurationsanleitung unter idealo Business.

#### • Live Secret (Passwort)

Tragen Sie hier das Secret für den Live-Modus ein. Ihr Live Passwort finden Sie im idealo Backend. Weitere Informationen finden Sie in der Konfigurationsanleitung unter idealo Business.

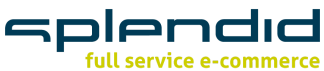

### • Sandbox Client (ID)

Fügen Sie hier den Client-Namen für den Sandbox-Modus ein. Ihre Sandbox-ID können Sie im idealo Backend generieren. Weitere Informationen zur Generierung des Sandbox Clients finden Sie in der Konfigurationsanleitung unter idealo Business.

### • Sandbox Secret (Passwort)

Tragen Sie hier das Secret für den Sandbox-Modus ein. Ihr Sandbox Passwort finden Sie im idealo Backend. Weitere Informationen finden Sie in der Konfigurationsanleitung unter idealo Business.

#### PWS Client

Ergänzen Sie hier den Client-Namen für die Partner Web Service (PWS 2.0) API.

### PWS Secret

Tragen Sie hier das Secret für die Partner Web Service (PWS 2.0) SPI ein.

### Feed Name

Benennen Sie hier Ihren Feed. Die Endung des Feeds lautet .csv. Standardmäßig wird die csv in var/media/export abgelegt.

## • Wie oft soll der Cron für die Feed-Erzeugung laufen?

Bitte benutzen Sie hier das Crontab-Format. Beispiel: Aktualisierung des Feeds alle 5 Minuten \*/5 \* \* \* \*

• Cron für Bestellimport und Tracking Der Cronjob für Bestellimport läuft alle 5 Minuten, der für Tracking stündlich.

## **Konfiguration Paketdienst**

Im Bereich *Konfiguration Paketdienst* können nähere Informationen zum Versand des Produkts mithilfe eines Paketdienstes an idealo weitergegeben werden.

### • Versandkommentar

Im Feld *Versandkommentar* können weitere Informationen zu Zahlung und Versand für die Information der Kunden ergänzt werden.

### • Paketdienstkosten und Lieferzeit

Hier stehen eine Reihe weiterer Eingabefelder zur Konfiguration der Anbieter zur Verfügung. Mit einem Klick auf *Löschen* am Ende einer Zeile werden die Daten gelöscht. Durch einen Klick auf *Hinzufügen* können weitere Anbieter hinzugefügt werden.

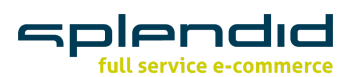

| Konfiguration Paketdienst        |                                               |        |                                      |                   |                  |
|----------------------------------|-----------------------------------------------|--------|--------------------------------------|-------------------|------------------|
| Versandkommentar                 | ▲ Weitere Informationen zu Zahlung / Versand. |        |                                      |                   |                  |
| Paketdienstkosten und Lieferzeit | Dienstleister                                 | Gebühr | Lieferzeit                           | Lieferung frei ab |                  |
|                                  | Standardversand DHL 🔹                         | 3.90   | Gewöhnlich versandfertig in 24 Stunc | 30                | <b>B</b> Löschen |
|                                  | DHL Versenden 🔻                               | 3.90   | Gewöhnlich versandfertig in 24 Stunc | 30                | <b>8</b> Löschen |
|                                  |                                               |        |                                      |                   | Hinzufügen       |
|                                  | Konfiguration für Dienstanbieter (z. B. DHL)  |        |                                      |                   |                  |
| kostenfreie Rücksendetage        | 0                                             |        |                                      |                   |                  |
|                                  | Die Anzahl der Tage innerhalb der kostenlosen |        |                                      |                   |                  |
|                                  | Rücksendung wird gewährt.                     |        |                                      |                   |                  |

#### Dienstleister

Mit einem Klick auf das Dropdown-Feld unterhalb von *Dienstleister* wählen Sie einen der in Magento hinterlegten Dienstleister aus.

#### Gebühr

Im Feld Gebühr legen Sie die Kosten für den Versand durch den Anbieter fest.

#### Lieferzeit

Im Eingabefeld Lieferzeit hinterlegen Sie die benötigte Lieferzeit (z. B. "Lieferzeit 1-3 Werktage").

#### Lieferung frei ab

Im Eingabefeld *Lieferung frei ab* können Sie den Wert, ab dem keine Versandkosten für den Bestellvorgang anfallen, definieren.

#### • kostenfreie Rücksendetage

Hinterlegen Sie die Anzahl der Tage, innerhalb derer ein kostenloser Rückversand möglich ist.

## **Konfiguration Spedition**

Erfolgt die Lieferung des Produkts per Spedition, hinterlegen Sie hier die gegebenen Versandmodalitäten.

| Konfiguration Spedition          |                                                            |
|----------------------------------|------------------------------------------------------------|
| Lieferkosten bis zum Aufstellort | Die Gebühr für die 2-Mann-Lieferung bis zum<br>Aufstellort |
| Kosten Altgerätemitnahme         | ▲ Die Gebühr für die Altgerätemitnahme                     |
| Lieferzeit                       |                                                            |

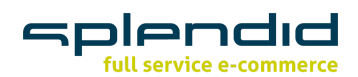

# Lieferkosten bis zum Aufstellort

Hinterlegen Sie im Eingabefeld die Kosten für eine 2-Mann-Lieferung bis zum Aufstellort.

#### Kosten Altgerätemitnahme •

Hier hinterlegen Sie die Kosten für die Altgerätemitnahme.

#### • Lieferzeit

Im Eingabefeld Lieferzeit hinterlegen Sie einen Text für die benötigte Zeit zur Lieferung des Produkts (z. B. "Versand innerhalb von 1-3 Werktagen, eine Kontaktaufnahme zur Absprache eines Liefertermins erfolgt durch die Spedition").

## **Konfiguration Briefversand**

| Konfiguration Briefversand  |  |
|-----------------------------|--|
| Kosten für den Briefversand |  |
| Lieferzeit                  |  |

Kosten für den Briefversand • Hinterlegen Sie im Eingabefeld die Kosten für den Versand als Brief.

• Lieferzeit

Hinterlegen Sie im Eingabefeld den Text für die benötigte Lieferzeit per Briefversand (z. B. "1-3 Werktage").

## An idealo zu übermittelnde Zahlungsarten

| An idealo zu übermittelnde Zahlungsarten |                    |              |  |
|------------------------------------------|--------------------|--------------|--|
| Zahlungsarten                            | Zahlungsart        | [STORE VIEW] |  |
|                                          | SOFORTUEBERWEISUNG | ✓ Löschen    |  |
|                                          |                    | Hinzufügen   |  |

#### • Zahlungsarten

Mit einem Klick auf das Dropdown-Eingabefeld kann die in Magento hinterlegte Zahlungsart ausgewählt werden. Wählen Sie aus, welche Zahlungsarten im Feed bzw. der PWS-API übermittelt werden sollen. Diese Zahlarten werden angezeigt als Zahlarten, die Sie in ihrem Shop anbieten.

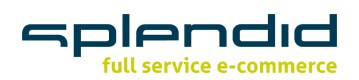

## Logging

Unter System > Konfiguration > Splendid Internet > idealo Connector > Logging aktivieren Sie das Logging und benennen die Logging-Datei. Die Endung der Datei lautet .log (z. B. idealo\_connector.log). Standardmäßig wird die Datei in <magento-verzeichnis>/var/log abgelegt.

| Logging   |                                                  |  |
|-----------|--------------------------------------------------|--|
| Aktiv     | Ja 🔻                                             |  |
| Dateiname | Wie soll der Dateiname f ür die Logdatei lauten? |  |

## Lizenz

Tragen Sie unter *System > Konfiguration > Splendid Internet > idealo Connector > Lizenz* den erhaltenen Lizenzcode zur Aktivierung der Extension ein.

| Lizenz     |  |
|------------|--|
| Lizenzcode |  |
|            |  |

## Informationen

Unter *System > Konfiguration > Splendid Internet > idealo Connector > Informationen* finden Sie Informationen zur installierten Version von "idealo Connector – Magento 1" sowie die aktuelle PHP-Version.

| Informationen |                      |                                             |
|---------------|----------------------|---------------------------------------------|
| Versionen     | PHP-Version          | : 7.2.21-<br>1+ubuntu16.04.1+deb.sury.org+1 |
|               | Magento-<br>Version  | : 1.9.4.2                                   |
|               | Extension<br>Version | : 1.0.1                                     |
|               |                      |                                             |

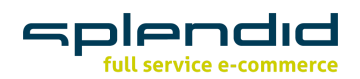

# idealo Bestellungen

Nach der Installation der Extension finden Sie in der Hauptnavigation den Reiter Splendid. Dort können Sie die von idealo eingegangenen Bestellungen einsehen und bearbeiten.

| n Magento Admin Panel |                                                                                    |         |        |        |             |            |                   | Globale Suche         |          |            |        |          |       |  |  |
|-----------------------|------------------------------------------------------------------------------------|---------|--------|--------|-------------|------------|-------------------|-----------------------|----------|------------|--------|----------|-------|--|--|
| Übersicht             | Verkäufe                                                                           | Katalog | Koongo | Kunden | Preisregeln | Newsletter | CMS               | eBay, Amazon, Walmart | Berichte | Plumrocket | System | Splendid | Nosto |  |  |
| Idealo Bestellungen   |                                                                                    |         |        |        | Idealo Conr | necto Ide  | ealo Bestellungen |                       |          |            |        |          |       |  |  |
|                       |                                                                                    |         |        |        | Lo          | gging      | -                 |                       |          |            |        |          |       |  |  |
| Seite 📧 1             | Seite 🔄 1 📧 von 1 Seiten   Ansicht 20 🔻 pro Seite   Insgesamt 14 Einträge gefunden |         |        |        |             |            | Ko                | onfiguration          |          |            |        |          |       |  |  |

#### Aufrufen der idealo Bestellungen:

Splendid > idealo Connector > idealo Bestellungen oder Verkäufe > idealo Bestellungen

## Bestellstatus der importierten Bestellungen

Der gewünschte Bestellstatus für importierte Bestellungen kann unter *System > Konfiguration > Verkäufe > Zahlungsarten* eingestellt werden.

| Idealo Connector Paypal           |                                                                           |        |
|-----------------------------------|---------------------------------------------------------------------------|--------|
| Titel                             | Idealo Payment Paypal                                                     | [GLOBA |
| Aktiviert                         | Ja 🗸                                                                      | [GLOBA |
| New order status                  | Bitte wählen 🗸                                                            | [WEBSI |
| Payment from applicable countries | Bitte wählen<br>Ausstehend<br>Processed Ogone Payment                     | [STORE |
| Payment from Specific countries   | Verarbeitung<br>Vollständig<br>Geschlossen<br>Storniert<br>Zurückgestellt | [STORE |
|                                   |                                                                           |        |

# Feed überprüfen

Um die Verarbeitung der Änderungen an Produktdaten oder der Konfiguration zu überprüfen, öffnen Sie über *Splendid > idealo Connector > Logging* die Feed Logging-Übersicht.

| Feed Logging        |                    |                         |                                                         |                     |                     |                          |
|---------------------|--------------------|-------------------------|---------------------------------------------------------|---------------------|---------------------|--------------------------|
| Seite 🔳 1 📄 von 1 S | Seiten   Ansicht 2 | 0 ▼ pro Seite   Insgesa | mt 1 Einträge gefunden                                  |                     |                     | ilter zurücksetzen Suche |
| Feedname            | Feed Extension     | Status                  | Nachricht                                               | Startzeit           | Endzeit             | Aktion                   |
|                     |                    | <b>T</b>                |                                                         | Von: 📰              | Von: 📰              |                          |
|                     |                    |                         |                                                         | An : 📰              | An : 📰              |                          |
| idealo_feed.csv     | CSV                | FINISHED                | 5 Products; Filesize: 0.00390625 MB; ExecutionTime: 0 s | 13.01.2020 15:50:02 | 13.01.2020 15:50:02 | Zeige                    |

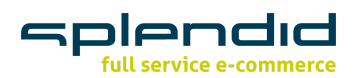

Im Bereich *Feed Logging* finden Sie den generierten idealo-Feed im CSV Format, den Status der aktuellen Verarbeitung, die Anzahl der Produkte im Feed, die Größe der Datei und zusätzliche Informationen.

Wurde eine Verarbeitung des Feeds angestoßen, können Sie dort das Datum und die Uhrzeit der letzten Erstellung einsehen.

Über die Aktion Zeige öffnet sich eine weitere Ansicht des Feed Loggings. Die im Feed enthaltenen Produkte werden dort mit den zugewiesenen Attributen ausgegeben. Über die Option "Download Feed" in der rechten oberen Ecke der Ansicht ist ein Download des generierten Feeds und der darin enthalten Daten möglich.

| Allgemeine Info | Allgemeine Information                                  |  |  |  |
|-----------------|---------------------------------------------------------|--|--|--|
|                 |                                                         |  |  |  |
| Feedname        | idealo_feed.csv                                         |  |  |  |
| Feed Extensio   | n csv                                                   |  |  |  |
| Nachricht       | 5 Products; Filesize: 0.00390625 MB; ExecutionTime: 0 s |  |  |  |
| Status          | FINISHED                                                |  |  |  |
| Startzeit       | 2020-01-13 17:05:03                                     |  |  |  |
| Endzeit         | 2020-01-13 17:05:03                                     |  |  |  |
|                 |                                                         |  |  |  |

# Artikel zum Datenabgleich hinzufügen

Nach der Installation der Extension werden Ihren Artikeln im Backend zwei weitere Pflichtfelder (MPN und EAN / GTIN) hinzugefügt.

MPN Manufacturer Part Number

EAN / GTIN European Article Number / Global Trade Item Number

## Artikel hinzufügen

Logging

Öffnen Sie über *Katalog > Artikel verwalten* den gewünschten Artikel zur Bearbeitung im Magento Backend. Wählen Sie im Bereich Artikelinformationen den Reiter *idealo*.

Um ein Produkt für den Datenabgleich mit idealo zu aktivieren wählen Sie im Dropdown Menü idealo-Datenabgleich *Ja* aus. Ergänzen Sie die mit einem Stern versehenen Pflichtfelder mit den notwendigen Daten und speichern Sie die Änderungen mit *Speichern und weiter bearbeiten*.

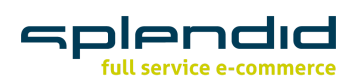

| Idealo                          |               | O Neues Attribut |
|---------------------------------|---------------|------------------|
| max. für Direktkauf freigegeben |               | [GLOBAL]         |
| Marke *                         | ▼             | [GLOBAL]         |
| Idealo SKU                      |               | [GLOBAL]         |
| Für Direktkauf freigegeben *    | Nein •        | [GLOBAL]         |
| Preisbereich                    |               | [GLOBAL]         |
| max. Anzahl pro Bestellung      |               | [GLOBAL]         |
| Replik *                        | Nein <b>v</b> | [GLOBAL]         |
| Gebrauchtartikel *              | Nein v        | [GLOBAL]         |
| Liefermethode *                 | Paketdienst v | [GLOBAL]         |
| Idealo-Datenabgleich *          | Ja            | [GLOBAL]         |

Ergänzen Sie im Bereich *Artikelinformation > Allgemein* die Informationen für die Pflichtfelder MPN und EAN / GTIN. Dann speichern Sie die Änderungen.

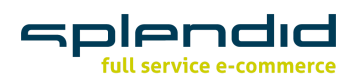

## **CSV-Import**

Um die einzelne Bearbeitung der neuen Pflichtfelder zu vermeiden, ist es mit Hilfe einer erstellten CSV-Datei möglich, die neu generierten Pflichtfelder zu füllen. Erstellen Sie dazu eine CSV-Datei mit den von Ihnen benötigten Attributen (MPN und EAN/GTIN).

|   | A              | В             | С             |
|---|----------------|---------------|---------------|
| 1 | SKU            | MPN           | EAN/GTIN      |
| 2 | ABCDEF-ABC-DEF | ABC123A1X1XAB | 1234567890123 |
| 3 | BCDEFG-BCD-EFG | CDE456C1X1XCD | 2345678901234 |
| 4 | CDEFGH-CDE-FGH | FGH789F1X1XFG | 3456789012345 |
| 5 |                |               |               |

Erstellen Sie unter *System > Import/Export > Dataflow - Profile* ein neues Importprofil und legen Sie die gewünschten Informationen für Ihren Import fest. Nach der erfolgreichen Erstellung können Sie nun über *System > Import/Export > Import* die erstellte CSV-Datei hochladen.

Die gewünschten Daten wurden nun in den Artikeln aktualisiert und zugewiesen.

## Massenbearbeitung in Magento 1

Um eine große Anzahl von Produkten in den idealo Feed aufzunehmen, öffnen Sie unter *Katalog > Artikel verwalten* Ihre Artikelliste. Wählen Sie die gewünschten Produkte mit einem Klick aus.

Wählen Sie im Dropdown Menü Aktionen > Attribute aktualisieren und klicken Sie auf Absenden.

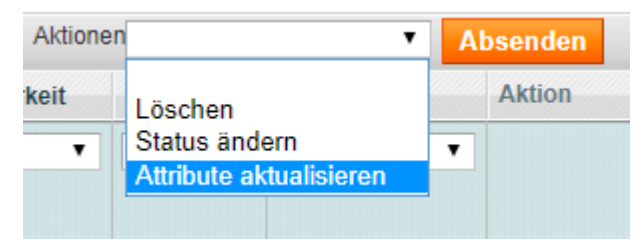

Nun öffnet sich ein Fenster, damit die Attribute aktualisiert werden können. Gehen Sie zum Attribut *idealo Datenabgleich\**, klicken Sie auf *Ändern* und wählen Sie im Dropdown Menü *Ja*.

| Idealo-Datenabgleich * | Ja     | ۲ | [GLOBAL] |
|------------------------|--------|---|----------|
|                        | Ändern |   |          |

Schließen Sie die Bearbeitung der Attribute über *Speichern* in der rechten oberen Ecke ab. Die zuvor ausgewählten Artikel wurden für den idealo Datenabgleich aktiviert.

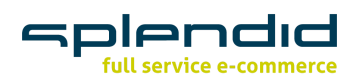

# idealo Business | idealo Backend

Loggen Sie sich in das Backend Ihres idealo Business Accounts ein: <u>https://business.idealo.com/de/login</u>. Sofern Sie den benötigten idealo Business Account noch nicht erstellt haben, können Sie sich <u>hier dafür registrieren</u>.

Öffnen Sie über *Mein Idealo > Einstellungen* die Einstellungsoberfläche.

| Aein idealo                             |
|-----------------------------------------|
| Eingeloggt als<br>@splendid-internet.de |
| Kontakt                                 |
| Passwort ändern                         |
| Einstellungen                           |
| ്ര Abmelden                             |

Wählen Sie nun rechts den Menüpunkt API Clients aus.

| Einstellungen           |   |
|-------------------------|---|
| Shop Registrierungen    |   |
| Benutzerverwaltung      |   |
| API Clients             |   |
| Shopeinstellungen       |   |
| Partnerlogo             |   |
| Direktkaufeinstellungen | ~ |

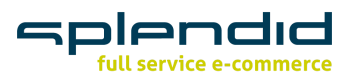

Unter *Credentials für Merchant Order API v2 klicken* Sie auf Neuen API Client erstellen. Um einen Sandbox-Client zu erstellen wählen Sie Neuen Sandbox-Client erstellen. Um einen Live-Client zu erstellen wählen Sie Neuen Produktiv-Client erstellen.

Klicken Sie für ersteres auf Neuen Sandbox-Client erstellen.

| Neuen API Client erstellen 🗸     |
|----------------------------------|
| Neuen Sandbox-Client erstellen   |
| Neuen Produktiv-Client erstellen |

Nachdem der Client automatisch erstellt wurde, sichern Sie Ihre Zugangsdaten, d.h. Client-ID und Client Passwort, sodass Sie auf beide an einem späteren Zeitpunkt wieder Zugriff drauf haben. ACHTUNG – das Passwort wird nur einmal angezeigt!

| <b>Client wurde erfolgreich erst</b><br>Ihr API Client wurde erfolgreich erstellt. Nachfolge<br>Ihre Client ID und ihr Client Passwort, welches<br>benötigen um sich korrekt anmelden zu kö          | ♥<br>ellt<br>end finden Sie<br>Sie später<br>önnen. |
|----------------------------------------------------------------------------------------------------|-----------------------------------------------------|
| Client-ID                                                                                                    |                                                     |
| Client Passwort                                                                                                    |                                                     |
| Bitte beachten Sie, dass das Client Passwort nur<br><b>angezeigt wird</b> ! Wir können Ihnen bei Verlust kei<br>Passwort zukommen lassen. Bei Verlust müss<br>sich einen neuen API Client erstellen. | r <b>einmal</b><br>n neues<br>en Sie                |
|                                                                                                    | Schließen                                           |

Das Gleiche gilt für die Erstellung eines Produktiv-Clients. Wählen Sie die Option *Neuen Produktiv-Client erstellen* im Drop-Down-Menü aus.

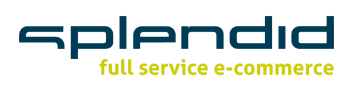

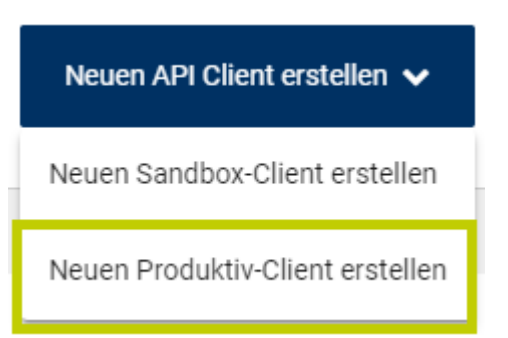

Notieren Sie sich sorgfältig Ihre Client-ID des Produktiv-Clients sowie das dazugehörige Passwort. ACHTUNG – das Passwort wird auch hier nur einmal angezeigt!

| Ihr   | Client Wurde erfolgreich erstellt<br>API Client wurde erfolgreich erstellt. Nachfolgend finden Sie<br>Ihre Client ID und ihr Client Passwort, welches Sie später<br>benötigen um sich korrekt anmelden zu können.             |
|-------|----------------------------------------------------------------------------------------------------|
| Clier | it-ID                                                                                                    |
| Clier | it Passwort                                                                                                    |
| E     | itte beachten Sie, dass das Client Passwort nur <b>einmal</b><br><b>ngezeigt wird</b> ! Wir können Ihnen bei Verlust kein neues<br>Passwort zukommen lassen. Bei Verlust müssen Sie<br>sich einen neuen API Client erstellen. |

Ist beides erfolgt, wurden beide Clients wurden mit zugehörigem Secret erstellt. Sie können Ihre Daten nun zur Einrichtung des "idealo Connectors – Magento 1" verwenden.

| ier können Sie einen API Client für den aktuellen S | hop anlegen. Der API Client ermöglic | cht den Zugriff auf die ne | eue Bestelldaten API (v2) |
|-----------------------------------------------------|--------------------------------------|----------------------------|---------------------------|
| Weitere Informationen können Sie der API Doku       | nentation entnehmen.                 |                            |                           |
| Client-ID 😡                                         | Umgebung                             | Zuletzt geändert am        |                           |
| Live-Client                                         | Produktiv                            |                            | Ô                         |
| Sandbox-Client                                      | Sandbox                              |                            | ŵ                         |